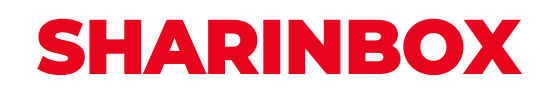

# Login guide Sharinbox by SG Markets

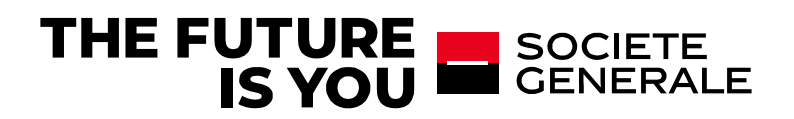

To access your Sharinbox account, you need to activate your account using your 8-digit access code to determine your new login ID. Read on to learn the steps to activate your account. If you have already activated your Sharinbox by SG Markets account, go directly to step 2.

| 1. ACTIVATE YOUR ACCOUNT                                                                                                    | Welcome to Sharinbox (by SG Markets)                                                                                                    |  |
|----------------------------------------------------------------------------------------------------|----------------------------------------------------------------------------------------------------|--|
| Click on « Activate your account »                                                                                                    | Access your account<br>Activate your account with the 8-digit access<br>code.<br>You are a new shareholder or you have not yet activated<br>your Sharinbox account on SG Markets. Set your username<br>by activating your account using the 8-digit access code. |  |
| $\rightarrow$                                                                                                    | Activate your account → Log in → Change the login email                                                                                                    |  |
| <ul> <li>Enter your access code and password<br/>then click on « Continue »</li> <li>If you lose or forget these, you can reset them using<br/>the "Forgot your access code?" or "Forgot your<br/>password?"</li> <li>A help box on the right tells you where to find your<br/>codes.</li> </ul> | Were can you find your login details?         Access code (8 digits)         Forgot your access code?         Password (6 digits)         Forgot your password?                                                                                                  |  |
| <ul> <li>Enter your e-mail address (preferably<br/>your personal one) as a new login ID and<br/>click on « Activate your account ».</li> </ul>                                                                                                    | Welcome to Sharinbox by 50 Markets<br>Activate your account<br>Your information<br>Surrame First name                                                                                                    |  |
| It may be identical to or different from your<br>Sharinbox contact email.                                                                                                    | Name Fist name Contact email contactemail@domain.com                                                                                                    |  |
| The contact email will be used for all communication regarding your asset portfolio.                                                                                                    | Issuer<br>Issuer<br>Login email<br>To secure your account, set the email address that will become your Sharinbox login ID on SG Markets.                                                                                                    |  |
| The login email will be used for the receipt of any password and authentication reauests.                                                                                                    | It will be used to receive your password and for any authentication requests.<br>We recommend that you use a personal email address.<br>loginemal@domain.com                                                                                                    |  |

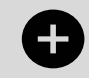

Do you hold several Sharinbox accounts? Use the same email address as a login identifier:

Several accounts: Just ONE login identifier!

• An activation email will be sent to you at the email address defined as your login ID; it may take a few minutes for you to receive this email.

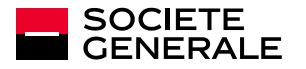

SHARINBOX – LOGIN GUIDE 27/06/2022 2

- When you receive this email, open it and click on the "Activate my account" link.
- Set your new password, then click on "Submit".

The latter must be alphanumeric with at least 8 characters, 1 upper case and lower case letters.

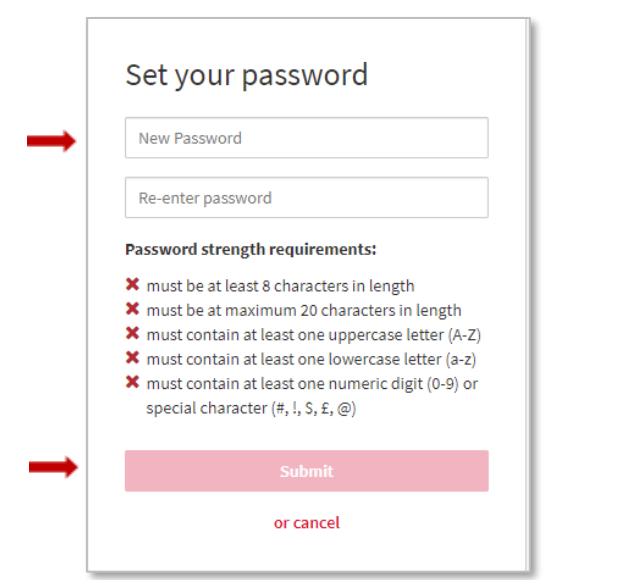

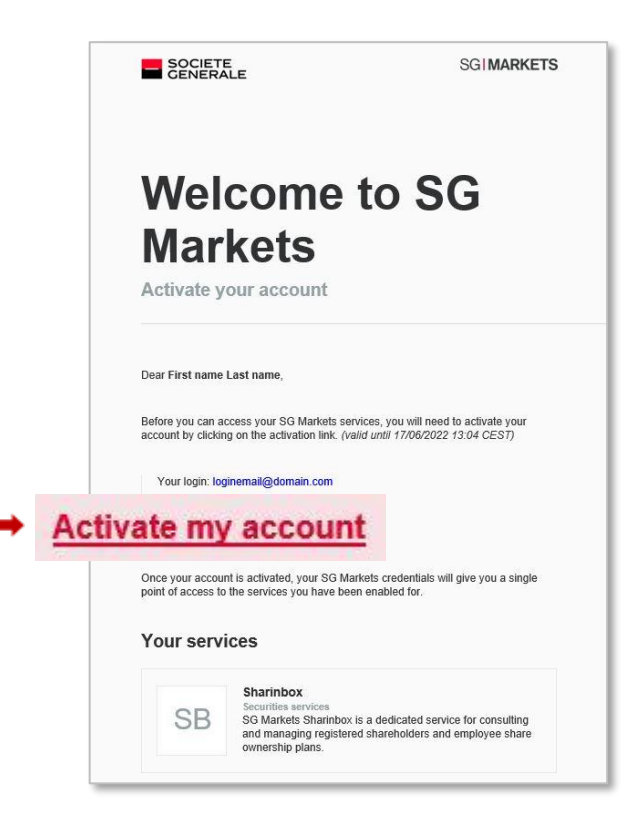

# Select your additional security verification enrolment. This will be used if you log in using a different device or browser. Additional security verification enrolment. Some SG Markets services will require additional authentication to verify your identity when you try to log in from a different browser. Select a method of authenticator ? Mobile App authenticator ? Select Select <li

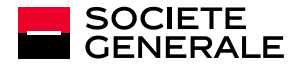

### How to set your additional authentication?

### $\rightarrow$ By phone call :

Enter your phone number (fixed or mobile); you will receive a phone call and will be asked to enter the verification code on your phone.

The phone call comes from our international SG Connect platform (telephone code +44...).

### → By mobile app:

Identify your mobile device and download the requested app, then follow the instructions and enter the verification code displayed on the app.

### • Enter the verification code received using the chosen method.

### CASE 1 : You have selected the additional security enrolment using a Mobile App authenticator

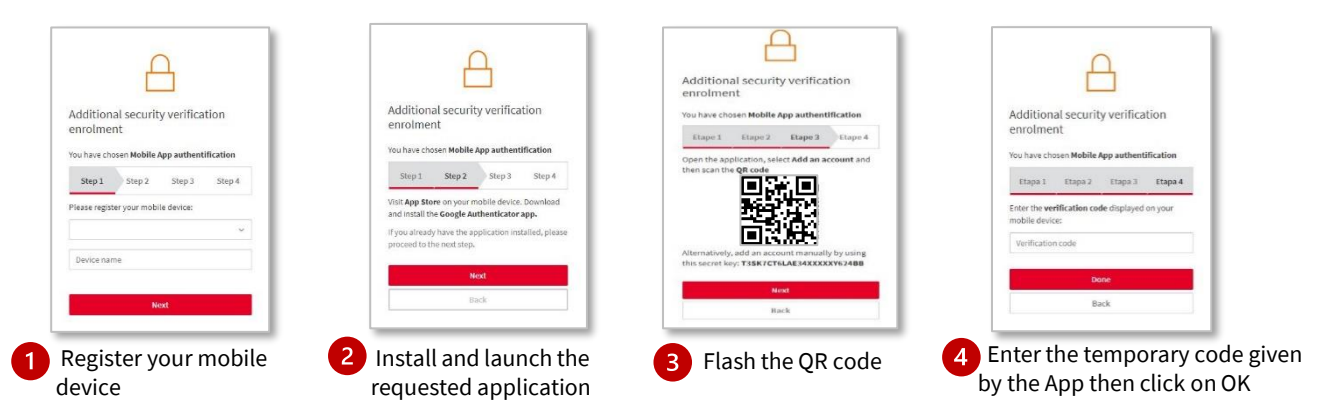

### CASE 2 : You have selected the additional security enrolment using a Call back authenticator

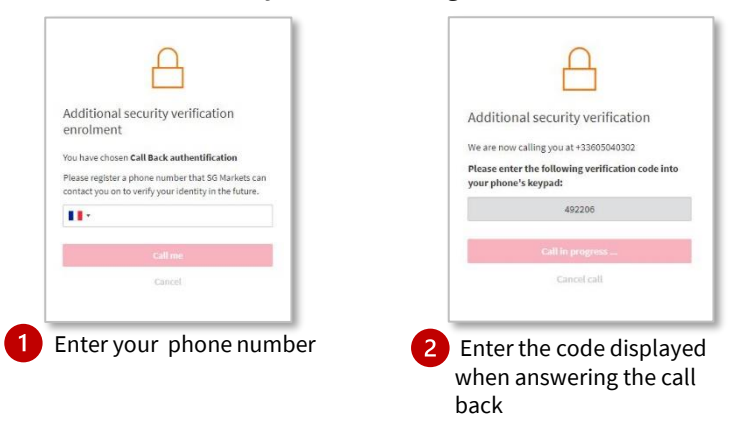

The activation of your account is complete, you can access your secure Sharinbox account and your asset portfolio.

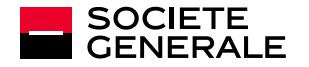

### 2. LOG IN

- Click on « Login » on the home screen. •
- Enter your login details: the login email defined when you activate your account and your password.
- Generate the verification code

For security reasons, you will be asked to enter the verification code one month after logging in or in the event you change devices.

| Welcome to Sharinbox by SO Markets                                                                                                    |                                                               |                                                                                                    |                                       |  |  |
|----------------------------------------------------------------------------------------------------|---------------------------------------------------------------|----------------------------------------------------------------------------------------------------|---------------------------------------|--|--|
| Access your account                                                                                                    |                                                               |                                                                                                    |                                       |  |  |
| Activate your account with the 8-digit access<br>code.<br>You are new shareholder or you have not yet activated<br>your Sharihox wourd on 5% diversts. Set your username<br>by activating your account using the 8-digit access code. |                                                               | Log in with your login email address<br>You have already activated your Sharihook account<br>Markets by setting a login email as your username |                                       |  |  |
| Activate your                                                                                                    | account 🔶                                                     | Log in →                                                                                                    | Sign in to SG Markets                 |  |  |
|                                                                                                    |                                                               |                                                                                                    | Email                                 |  |  |
| and                                                                                                    |                                                               | А                                                                                                    | PassWord<br>☞ Remember my login email |  |  |
|                                                                                                    | Additional s                                                  | ecurity verification                                                                                                    | Sign in                               |  |  |
|                                                                                                    | You are signed in<br>the SG Markets se<br>requires addition   | as <b>loginemail@domain.com</b> and<br>ervice that you are trying to access<br>ial authentification.                                           | Forgot your pass<br>Notice to US p    |  |  |
| ter the                                                                                                    | You are set up to<br>Get your verificat<br>app installed on y | o use Mobile App authentication<br>ion code from the Authenticator<br>your registered mobile device. O                                         |                                       |  |  |
| e event                                                                                                    | Verification                                                  | code                                                                                                    |                                       |  |  |
| -                                                                                                    |                                                               | Submit                                                                                                    |                                       |  |  |
|                                                                                                    |                                                               | Cancel                                                                                                    |                                       |  |  |

### **RESET YOUR LOGIN DETAILS**

### You have forgotten or lost your password?

Click on "Forgotten your password?" on the login screen. Confirm your email address to receive an email and modify your password.

### You have forgotten which login email you selected?

Click on "Modify your login email" on the home screen and fill out the form. You will receive a new access code and a temporary password (valid for 1 month) and will need to activate your account again (step 1 of the guide).

You have changed your device or phone number and you can no longer validate your second authentication?

Request to reset your second authentication by contacting our Nomilia Customer Relations Centre.

### Welcome to Sharinbox by SG Markets

### Access your account

### Activate your account with the 8-digit access Log in with your login email address You have already activated your Sharinbox account on SG

You are a new shareholder or you have not yet activated your Sharinbox account on SG Markets. Set your usernam by activating your account using the 8-digit access code.

Markets by setting a login email as your username

### Activate your account → Log in 🔶

### Change the login email

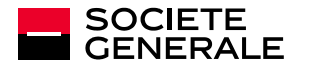

# **CONFIDENTIALITY AND SECURITY**

### Strengthened authentication: Sharinbox by SG Markets

**SHARINBOX** joins the SG Markets platform to give you a better browsing experience by offering a higher level of security.

SG Markets is the Societe Generale group's digital platform. It will allow you to securely log into your registered securities account **by defining a strong password and additional authentication.** 

This second authentication provides a verification code that you will be asked to enter whenever a new device or browser is used to log in to your account, ensuring that you are the one attempting to log in.

### **TIPS TO FOLLOW**

Keep in mind that Societe Generale will never ask you for information it already has, your logins or your passwords.

- Limit the dissemination of information (social networks, websites, standard mail templates, signature...).
- Never pass on your personal and confidential information (date of birth, passwords...).
- Beware of any unusual request and follow your **intuition**: if a request seems suspicious to you, it probably is!
- Verify the legitimacy of such a request by making a counter-call to a number already referenced.

In case of doubt, please contact our Nomilia Customer Relations Centre.

•Remain vigilant about the signs that can alert you: inconsistent email address of the sender, syntax errors or spelling mistakes, link or site with an inaccurate URL address, absence of the mention "https" in the internet address of the visited site or the padlock indicating a secure connection.

• Please, do not write down your passwords on Excel files or Word documents, prefer the use of a password safe.

### WHAT TO DO IN CASE OF PROVEN OR SUSPECTED FRAUD ?

If you have provided sensitive information, please contact our Nomilia Customer Relations Centre.

| Contact us |                                                                                                    |
|------------|----------------------------------------------------------------------------------------------------|
| Website :  | www.sharinbox.societegenerale.com                                                                                                    |
| Tel:       | +33 (0)2 51 85 67 89                                                                                                    |
|            | Some Nomilia Customer Relations Centre services will require an authentication code that you must generate by logging into Sharinbox, |
|            | « Contact us » at the botton of the page.                                                                                             |
| Fax:       | +33 (0)2 51 85 62 15                                                                                                    |
| Post:      | Société Générale Securities Services<br>SGSS/SBO/ISS<br>32 rue du champ de tir – CS 30812                                             |
|            | 44308 Nantes Cedex 3 - FRANCE                                                                                                    |